- パソコンでの操作を説明していますが、スマホでも基本的には同じです。
- 地理院地図には、さまざまな地図が用意されており、重ね合わせすることができます。
- 地理院地図は GPS を利用して現在地を表示できますので、スマホでの利用が便利です。
- 1 地理院地図を開く
  - URL : <u>https://maps.gsi.go.jp/</u>

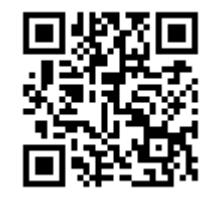

- 2 KML ファイルの読み込み
  - 地理院地図を開く。
  - 右上の「機能」ボタンをクリック。
  - 「ツール」>「作図・ファイル」>ファイルを開く

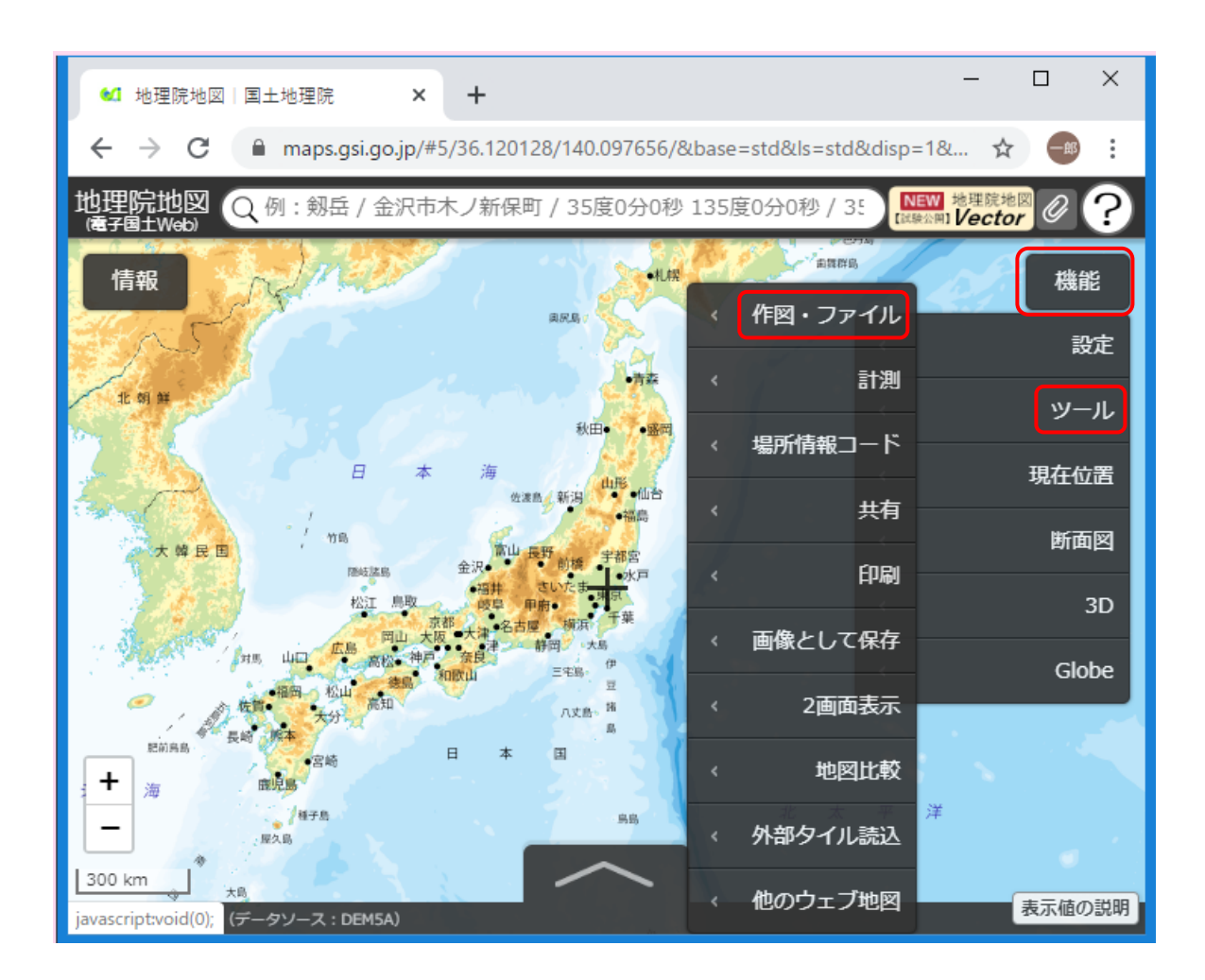

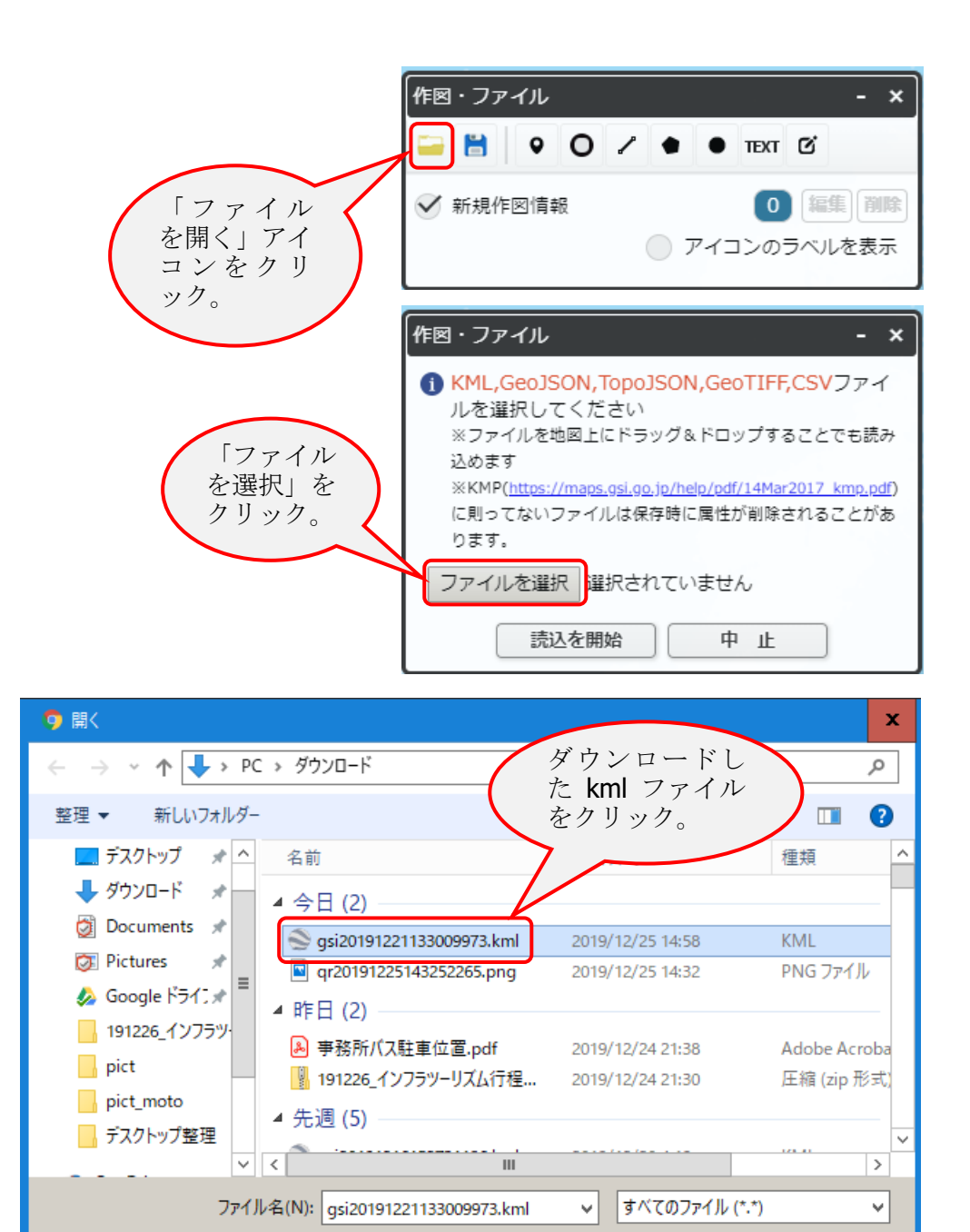

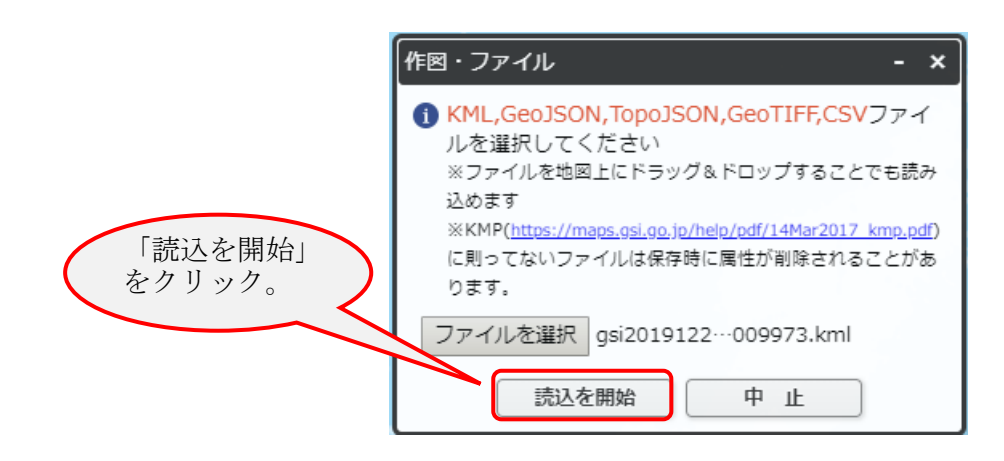

開く(O)

キャンセル

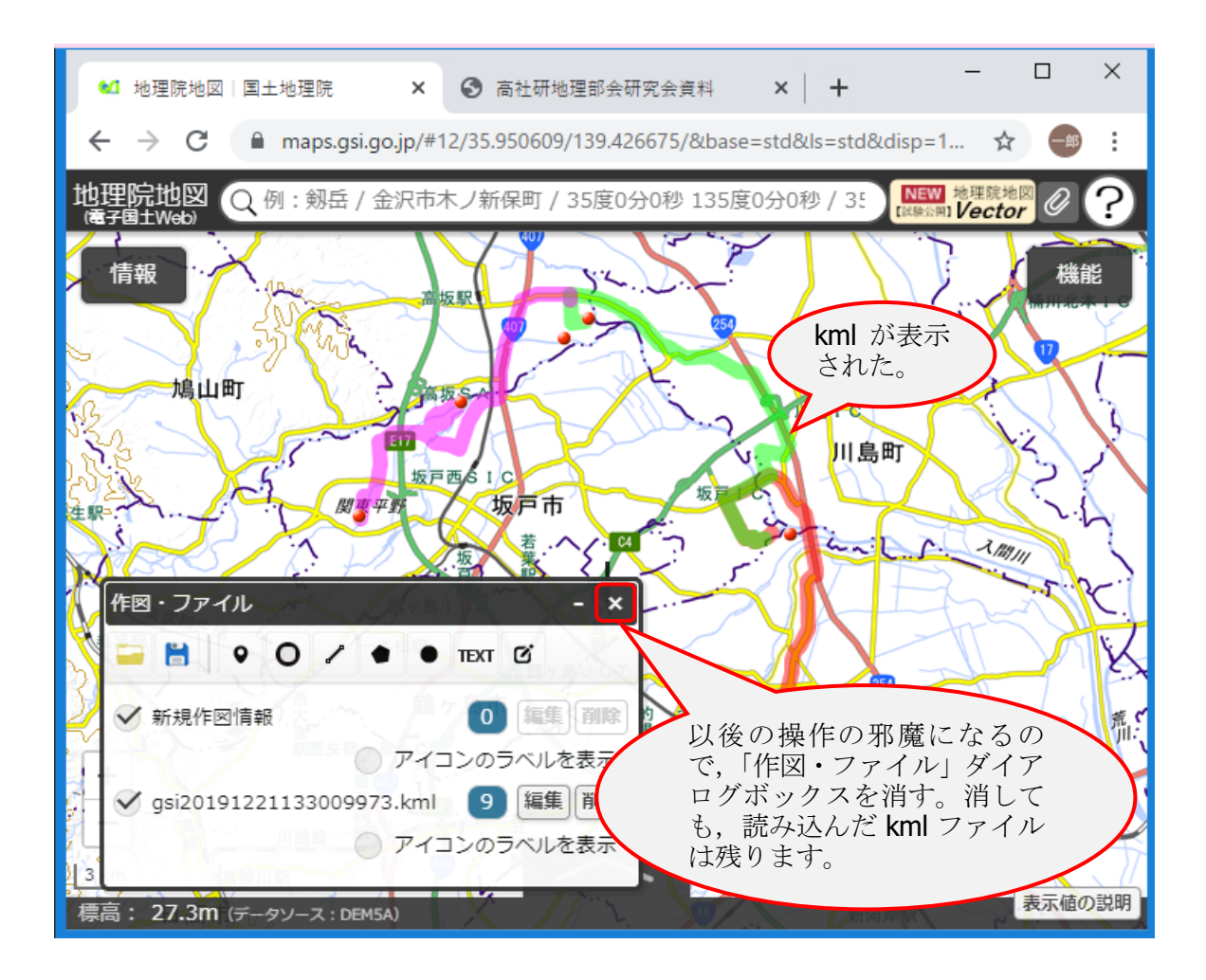

- 3 さまざまな地図の重ね合わせ・・治水地形分類図を例に
  - 左上の「情報」をクリック。
  - 「土地の特徴を示した地図」>「治水地形分類図」>「更新版(2007~2018年)」

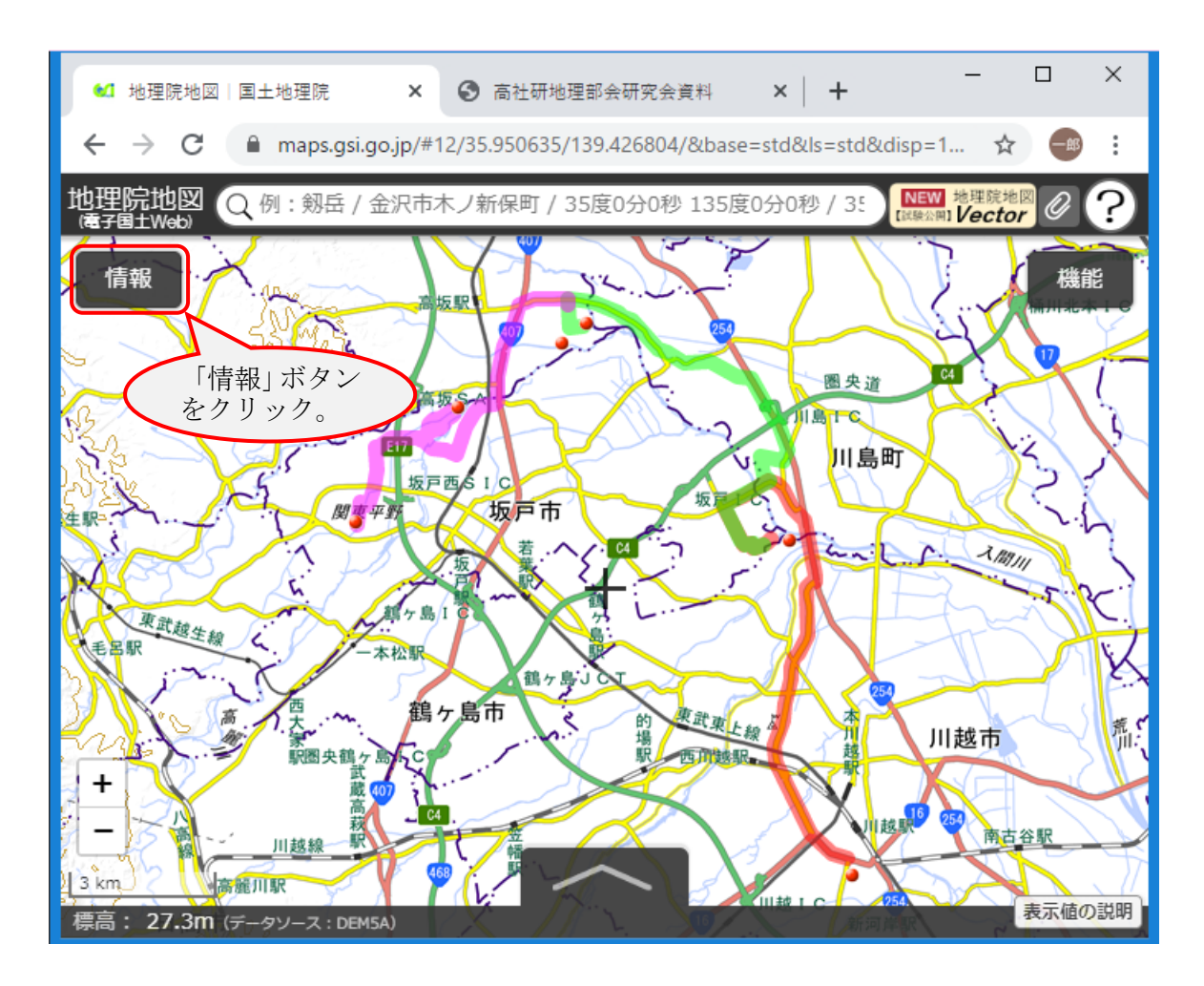

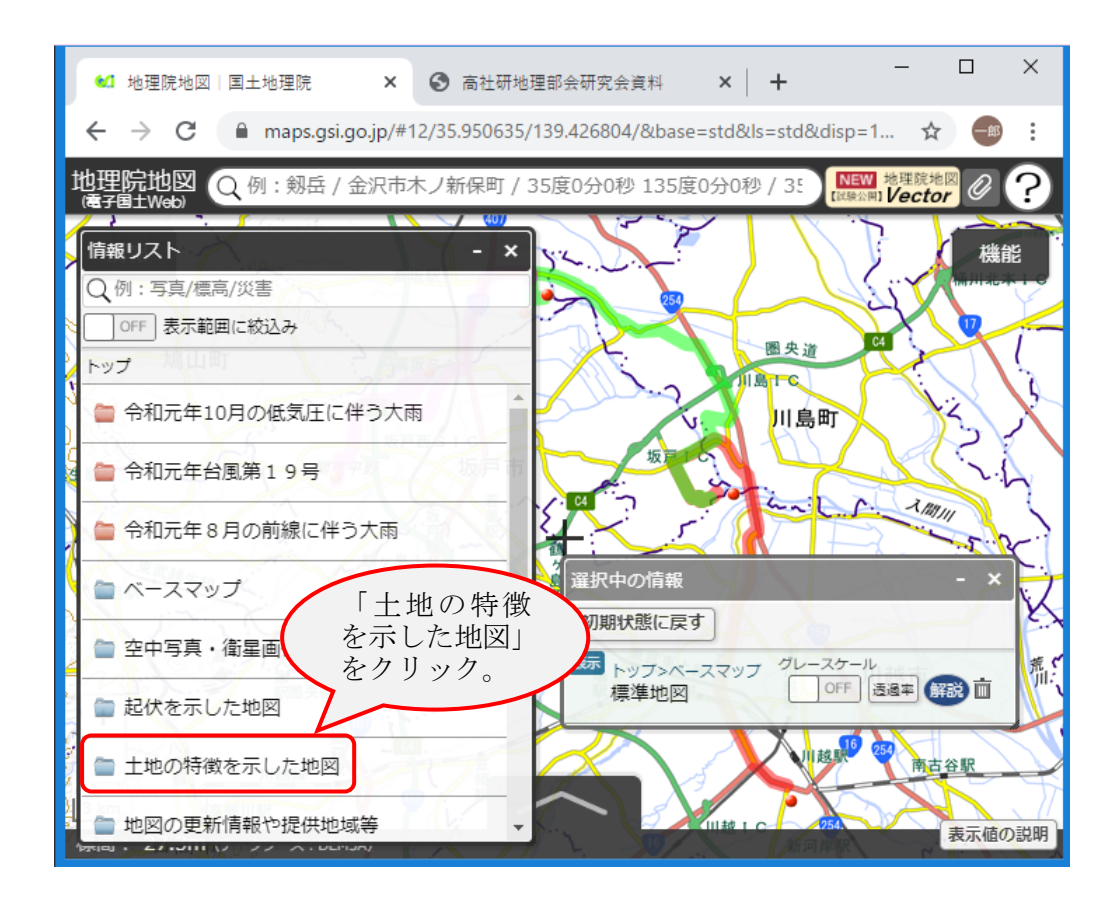

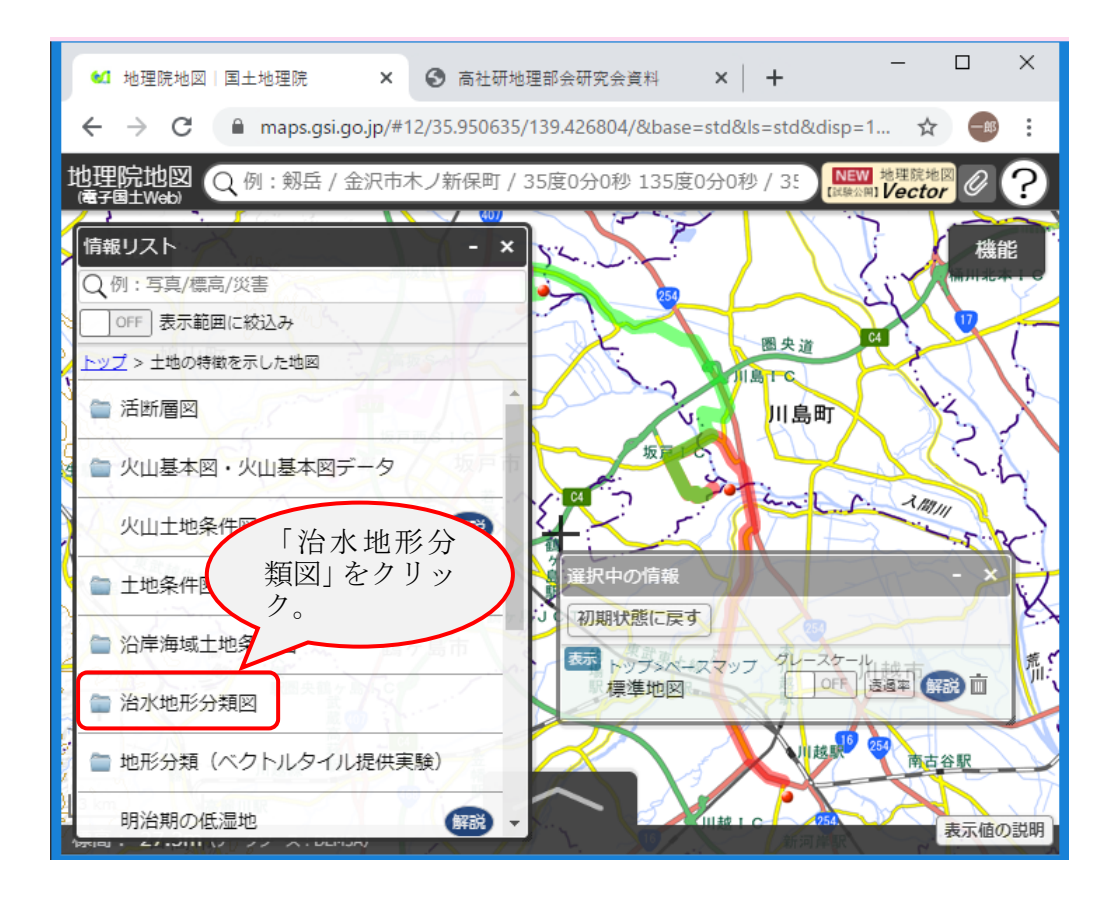

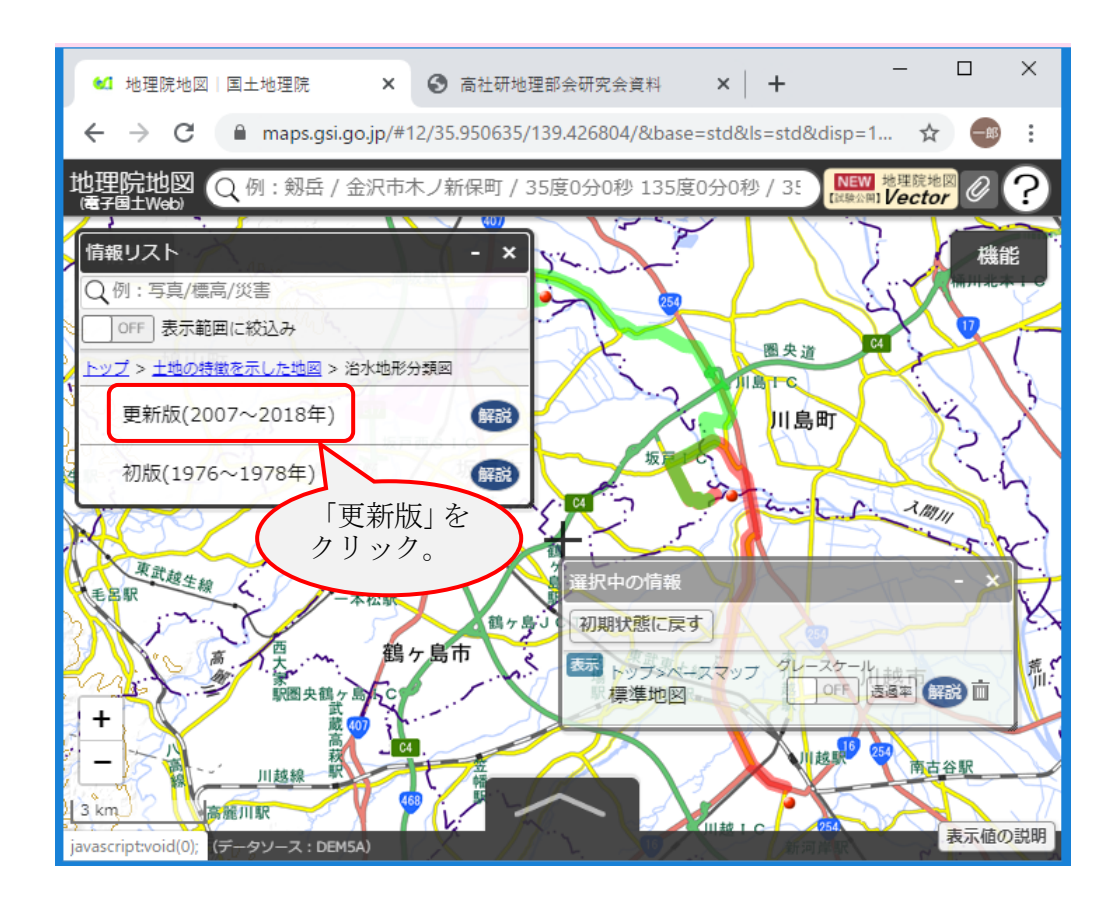

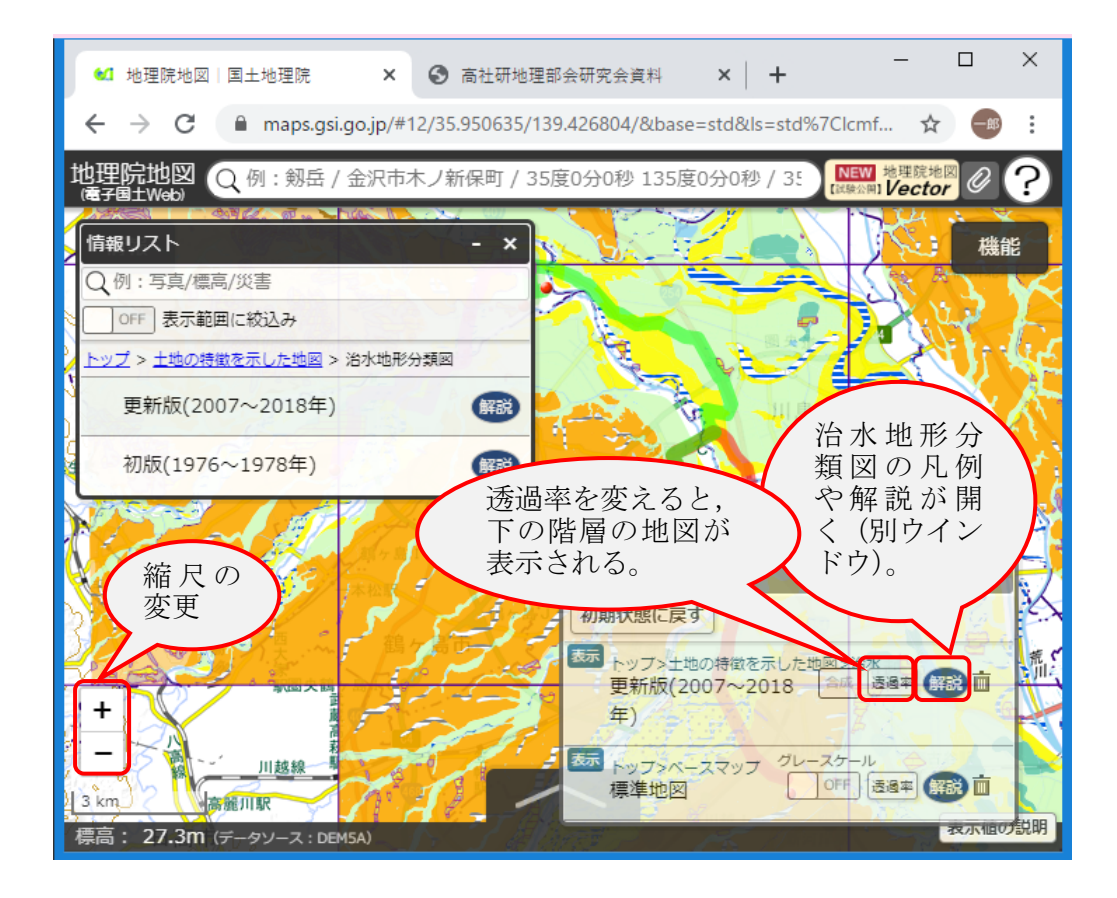